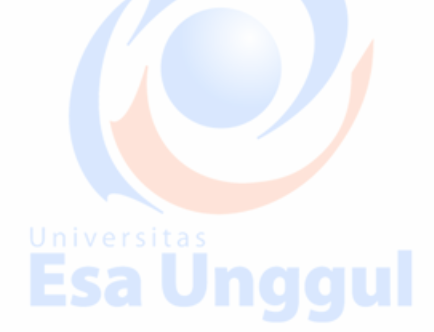

### MODUL PRATIKUM

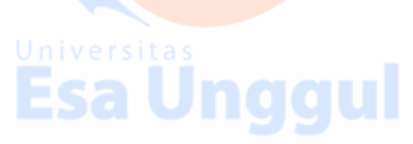

### MATA KULIAH KOMPUTER GRAFIS INDUSTRI Esa Unggul Esa Unggul Esa Unggul

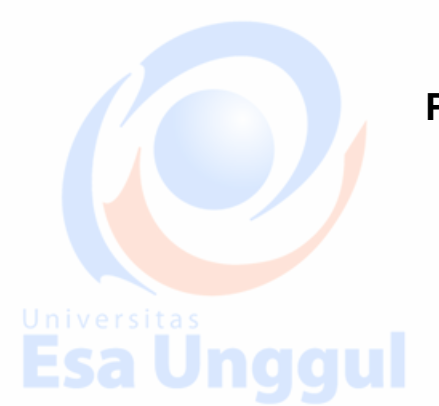

Topik

Perkenalan Komputer Grafis Industri

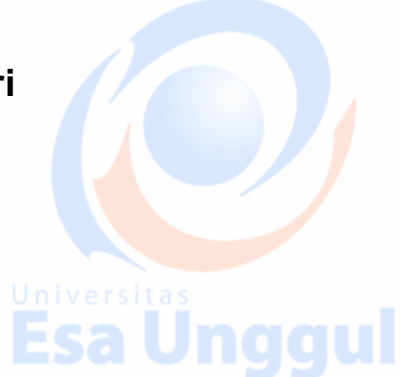

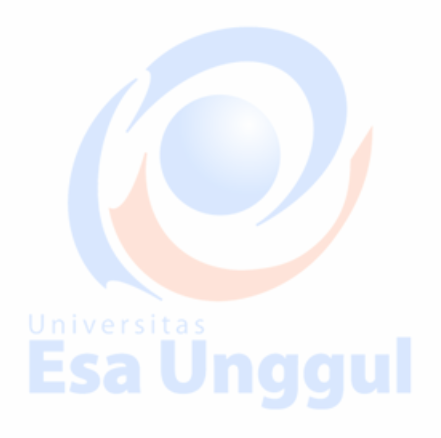

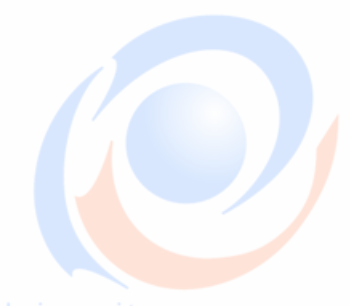

Universitas

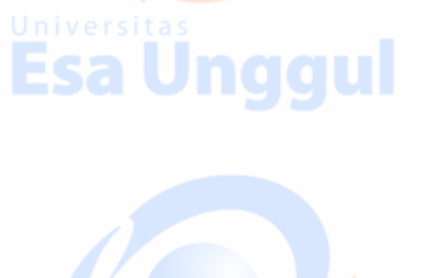

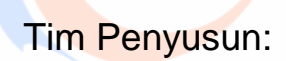

Muhammad Fauzi. S.Des., M.Ds

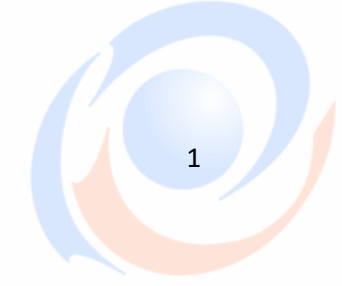

niversitas

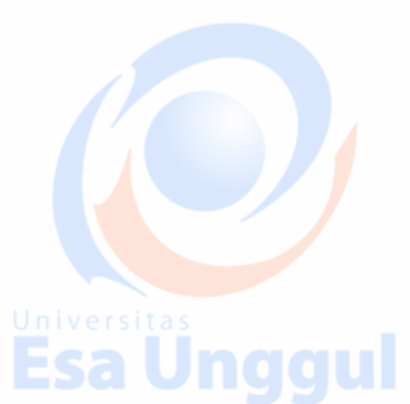

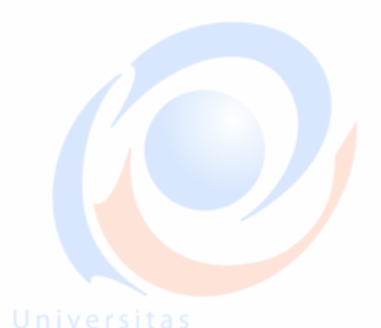

#### **KATA PENGANTAR**

Puji syukur kita haturkan pada Tuhan Yang Maha Esa bahwa kini telah tersusun Buku Panduan dan Modul Praktikum Mata Kuliah Desain Produk Komputer Grafis Industri Universitas Esa Unggul.

Tujuan diterbitkannya modul praktikum ini adalah sebagai panduan dalam :

- 1) Pengelolaan kegiatan praktikum bagi mahasiswa
- 2) Melaksanakan proses praktik dari bidang keilmuan dalam ilmu desain Produk
- 3) Melaksanakan proses pembelajaran kasus, analisis praktis dan analisis profesional dalam
- praktek desain Produk Universitas
- 4) Bagian dari proses belajar mengajar dan praktikum pada program pendidikan S1 Desain Produk

Harapan kami semoga modul praktikum ini dapat bermanfaat sesuai tujuan dan sasaran pendidikan.

Jakarta, 20 Agustus 2017 Universitas Esa Unggul

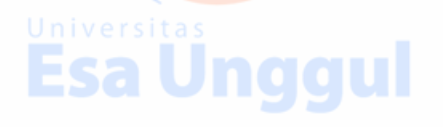

**Tim Penyusun** 

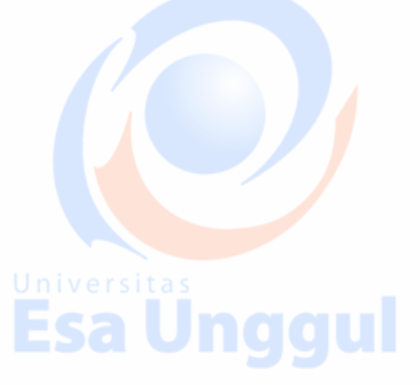

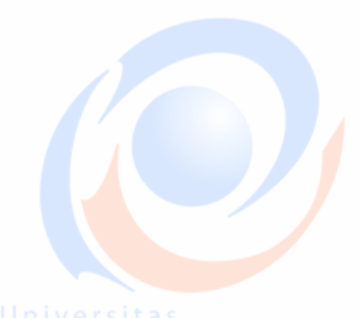

### Esa Unggul

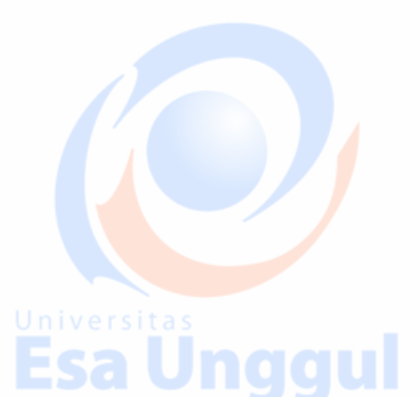

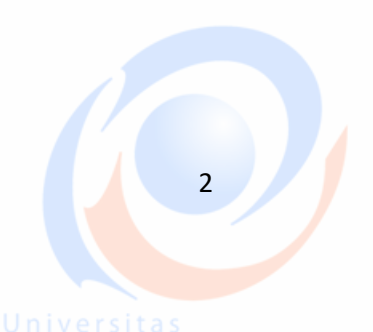

Esa Una

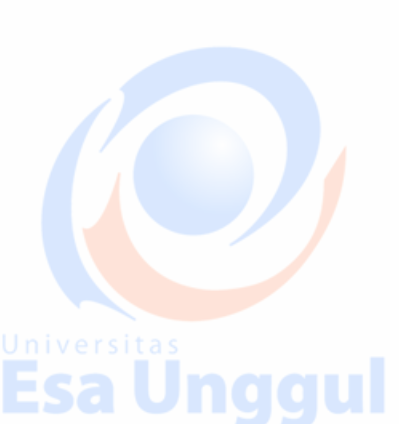

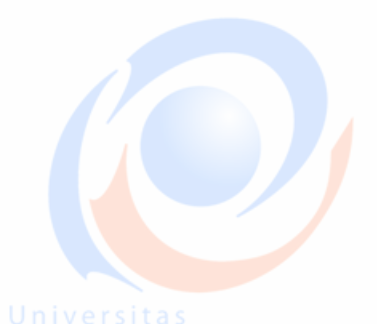

# Esa Unggul

- No Isi
- Kata Pengantar 1
- Daftar Isi 2
- Tujuan Instruksional 3
- Sasaran Pembelajaran 4
- Sumber Pembelajaran 5
- Sumber Daya 6 t
- Ruang Lingkup 7
- Alat dan Kelengkapan 8
- Pengendalian dan Pemantauan 9
- Pelaksanaan 10

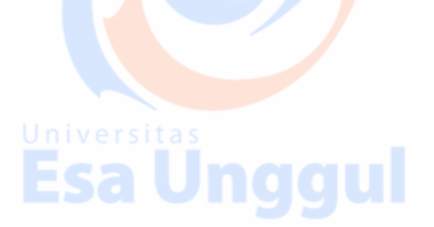

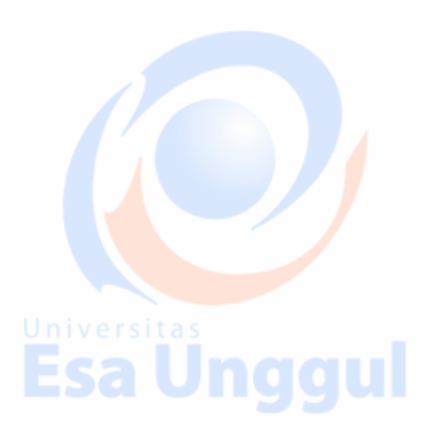

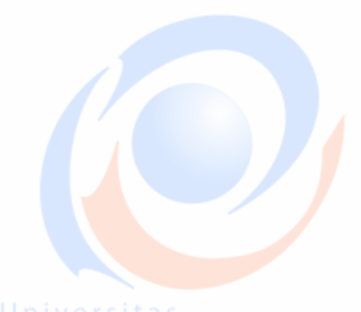

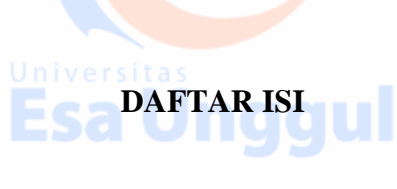

Esa Unggul

Esa Unggul

Esa Unggul

3

# Esa Unggul

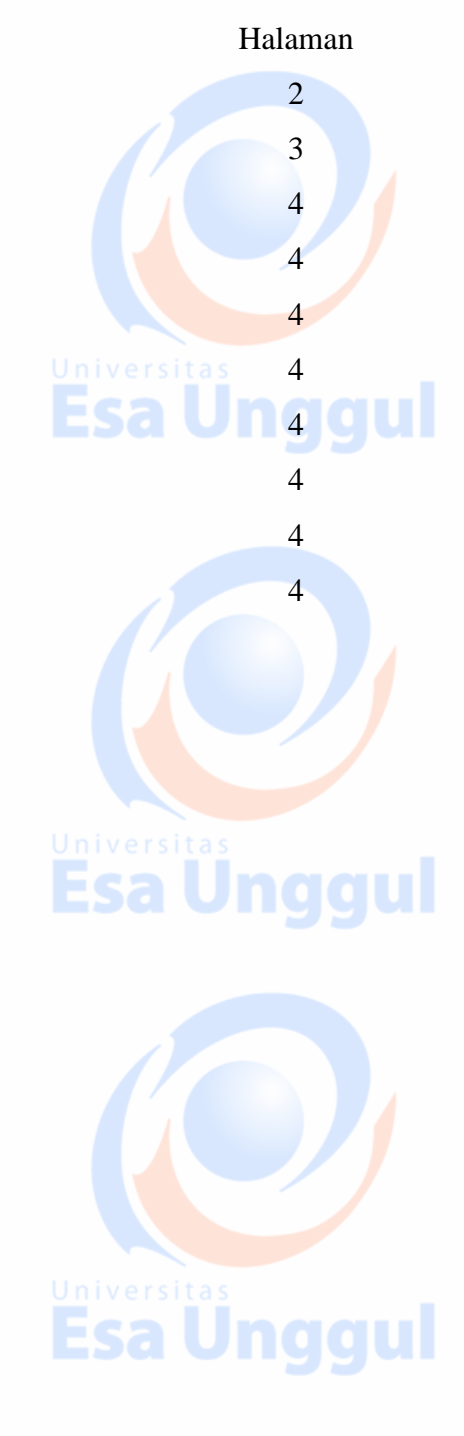

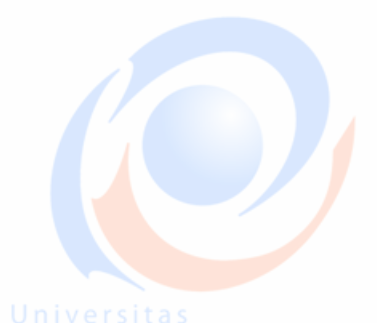

#### 🕹 Tujuan Intruksional

Mata kuliah ini berisi pengetahuan tentan konsep da nkiat-kiat / trik dalam merancang dan menciptakan karya Desain Grafis seperti logo, poster, dalam rangka mempersiapkan mahasiswa sebagai tenaga desain profesional. Materi perkuliahan meliputi: pengelompokan berbagai bentuk karya Desain Grafis, pengenalan hardware dan software yang meliputi:

Olah vektor : CorelDraw

Olah fixel : Adobe Photoshop

Animasi: SketchUp

Melalui perkuliahan inimahasiswadiharapkanmemilikipengetahuan, pemahaman, dan keterampilan teknis dan serta konsep dalam pembuatan Produk Desain Grafis dengan menggunakan media komputer

Semua mahasiswa diwajibkan mengikuti perkuliahan ini dengan latihan-latihan berkarya secara periodic / rutin. Pada bagian akhir ditugasi untuk presentasi dan hasil karya Desain Grafis.

Komponen Evaluasi / penilain Komponen-komponen yang dinilai dalam menentukan kelulusan peserta kuliah mencakup

#### 🕹 Sasaran Pembelajaran

Sasaran pembelajaran praktikum mata kuliah Komputer Grafis Industri ini adalah mahasiswa S1 Desain Produk semester 3 Fakultas Desain dan Industri Kreatif Universitas Esa Unggul.

#### Sumber Pembelajaran

Sumber pembalajaran yang digunakan sebagai rujukan adalah:

- Arnston, Amy E. Graphic Design: Basics, Thomson Wadswords, United States of America, 2007.
- Edi S. Mulyanta, Trik dan Teknik Profesional CorelDRAW10, Penerbit Andi, Yogyakarta, 2002.
- Freddy Adiono Basuki, Komunikasi Grafis, Penerbit Pusat Pembukuan Departemen Pendidikan Nasional, Jakarta, 2000.
- Hill, Will, The Complete Typografer: A Manual for Designing with Type, Page One Publishing Private Limited, Singapore, 2005.
- M. Suyanto, Aplikasi Desain Grafis untuk Periklanan, Penerbit Andi, Yogyakarta, 2004.
- Slamet Riyanto, Seri Penuntun Praktis Trih Photoshop 6.0, PT. Elex Media Komputindo Kelompok Gramedia, Jakarta, 2003.

Universitas

niversitas

#### Sumber Daya

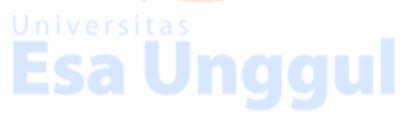

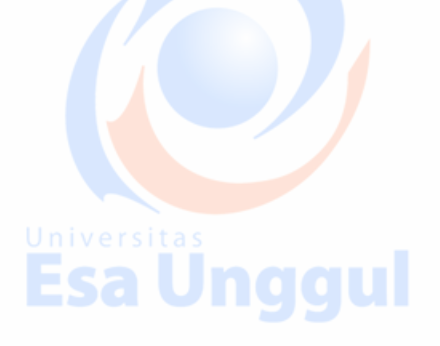

- A. Sumber daya manusia:
  - 1. Dosen pemberi kuliah pengantar : 1 orang
  - 2. Asistensi dosen : 1 orang
- B. Sarana dan Prasarana

Ruang Lab Macintosh

#### Ruang Lingkup

rsita Ruang lingkup praktikum Fotografi Dasar meliputi penjelasan tentang niversita

- Pengantar Mata KuliahKomputer Grafis
- Penjelasanmengenaitujuandankompetensi yang

diharapkandarimatakuliah; tatacaraperkuliahan;

tugasdansistemevaluasi

- Dasar-da<mark>s</mark>ar Hardware dan soft<mark>wa</mark>re dalam komp<mark>u</mark>ter grafis
- Pemahaman dan persamaan persepsi mengenai komputer grafis dalam

pandangan ilmu desain danpraktek

- PengenalanDasar-dasar Corel Draw
- PraktekolahVektordengan Corel Draw: ID Card, Logo, Poster, dll
- Praktekolah vector dengan Corel Draw:Kemasan (packaging)
- Typografi dalam penciptaan media (poster,cover buku,layoutdan
  - berbagai jenis karya desain lainnya) dan Praktek Photoshop
  - Praktek Perancangan media dalam event tertentu (poster, baligo, t'shrt,

leaflet danbrosur) dengan Corel danatau Photoshop

PengenalanDasar-dasarSketch Up

Universitas

Iniversitas

5

Universitas

PraktekPerancangan 3D dengan SketchUp

#### 👃 Alat dan Kelengkapan

1. Komputer dan Projector

#### 🕹 Pengendalian dan Pemantauan

- 1. Absensi mahasiswa dan dosen yang telah ditanda tangani
- 2. Format asistensi tugas yang telah ditandatangai setiap adanya asistensi, diberi nama jelas dosen yang menilai serta peserta didik yang bersangkutan
- 3. Pedoman penilaian pencapaian kompetensi

#### 🕹 Pelaksanaan

Pada mata kuliah ini memiliki dua kali tugas projek membuat objek yang sesuai dengan tema dalam teknik vector dan bitmap yakni untuk pemanfaatan kegunaan tools.

Pertama buka aplikasi Illustratornya. Kemudian klik File lalu pilih New. Maka akan muncul tampilan seperti di bawah ini.

|                                                                                                    | ggul        |  |
|----------------------------------------------------------------------------------------------------|-------------|--|
| Name:     Name:     Name: |             |  |
| Preview Made Bottatt   Align New Obtants to Free One  Align New Obtants  Det Compet                                                                                                    | <b>ggul</b> |  |

Pada kolom Name terserah mau dikasih nama apa saja. Pada kolom Size bebas juga ukurannya mau apa juga disini saya pilih A3 biar aga gede kalo pilh A4 dan lain lain juga silahkan. Dan pada kolom Orientation itu ada dua pilihan kertasnya mau portrait (berdiri) atau landscape (menyamping) dan di sini saya memilih landscape.Kalau sudah beres silahkan tekan tombol Ok.

Kalo udah klik File lagi lalu pilih Place. Kemudian cari objek yang kalian suka untuk dijadikan motif batik. Disini aku pilih objek floral gitu hasil ngambil dari internet, Seperti yang ditunjukkan pada gambar di bawah ini. kalo kalian belum punya silahkan download dulu deh di internet juga. Kalo udah klik tombol Place.

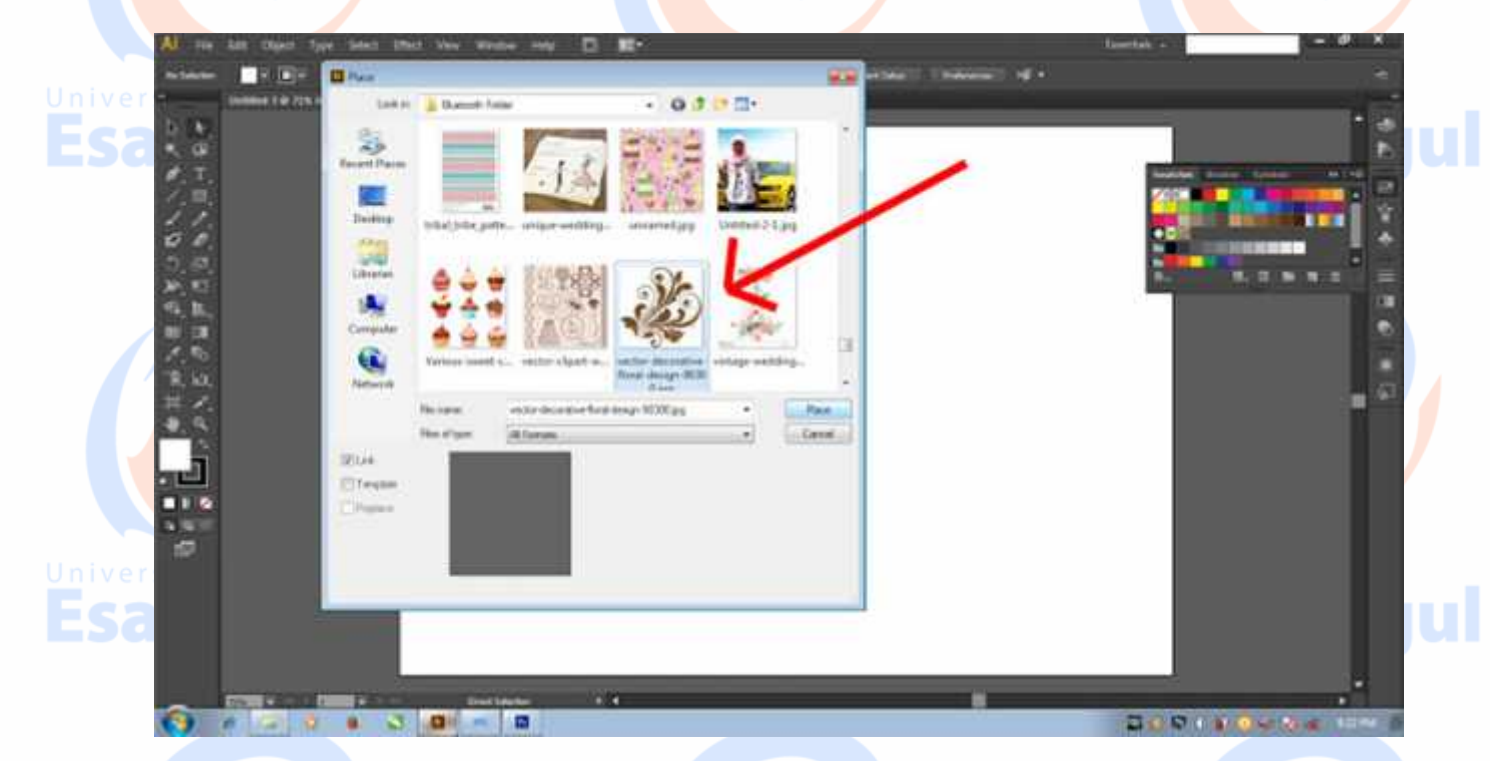

Nah kalo objek udah masuk ke lembar kerja, klik objeknya lalu klik tombol anak panah kecil di samping tulisan Image Trace lalu pilih Silhouettes. Seperti yang ditunjukkan pada gambar di bawah ini.

### **Esa Unggul**

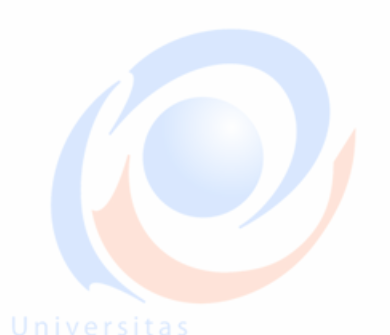

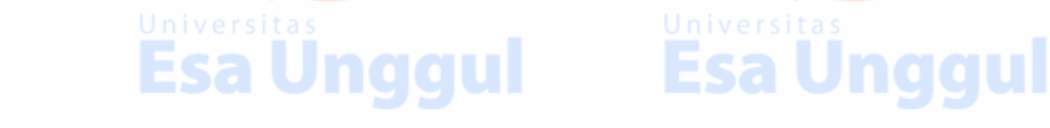

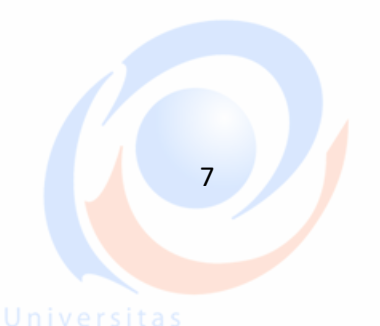

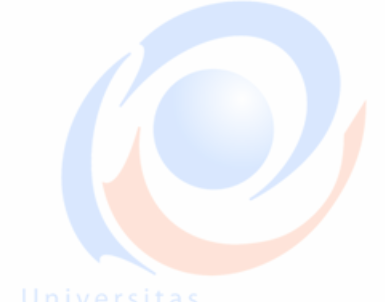

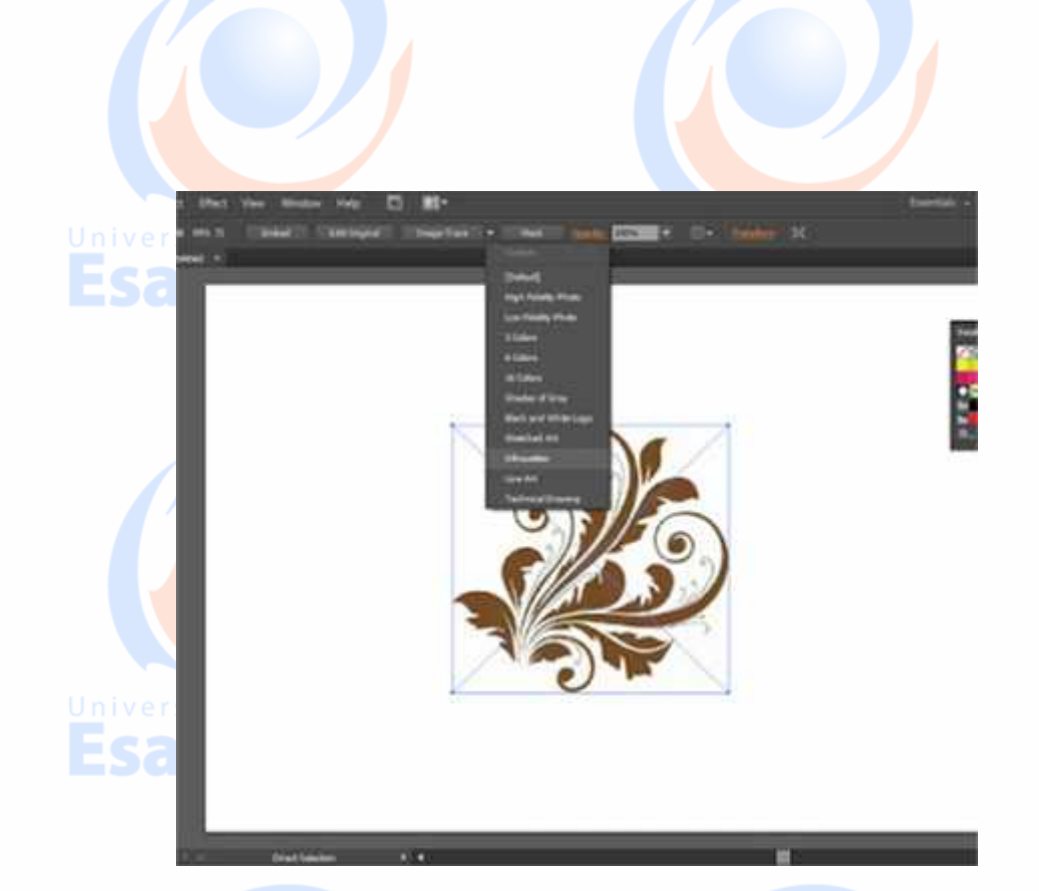

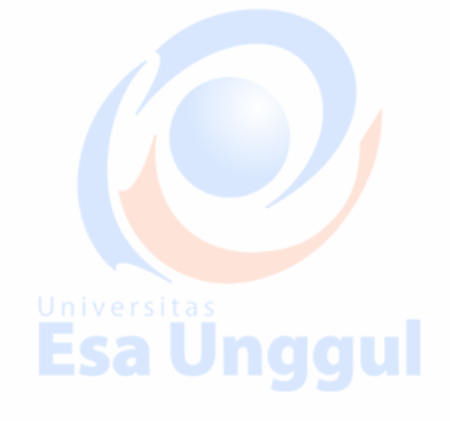

Esa Unggul

Kalo objek udah berubah warnanya jadi hitam kamu bisa resize (mengatur ukurannya) menjadi lebih kecil dengan cara drag and drop dari sudut-sudut gambar. Kenapa harus dibikin lebih kecil ya karena yang namanya motif objeknya harus kecil kecil donk biar muat banyak. Nah di sini biar variatif saya menduplikat objek tersebut dengan cara klik gambar tersebut lalu klik Edit di bagian atas lalu pilih Copy kemudian klik Edit lagi lalu pilih Paste, maka gambar tadi langsung jadi ada dua.

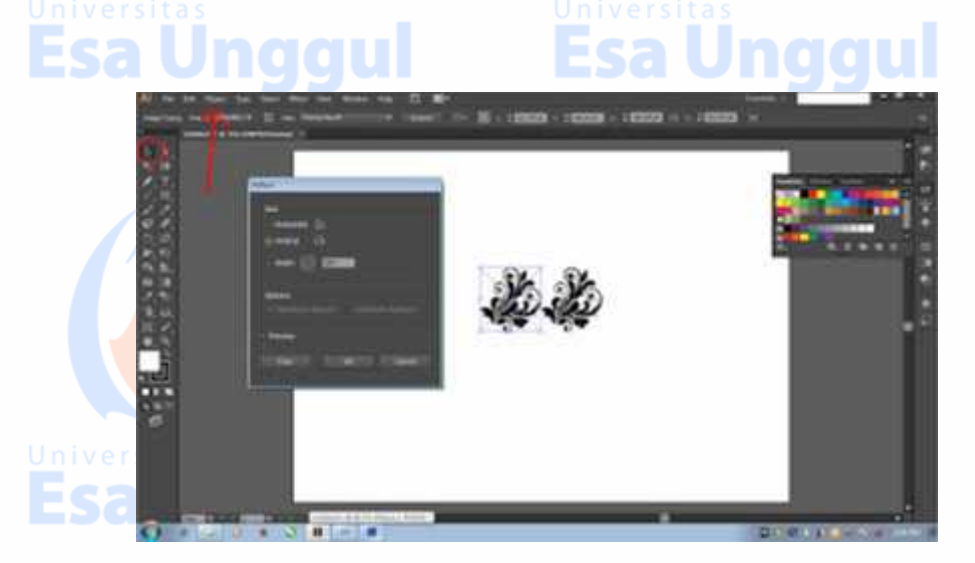

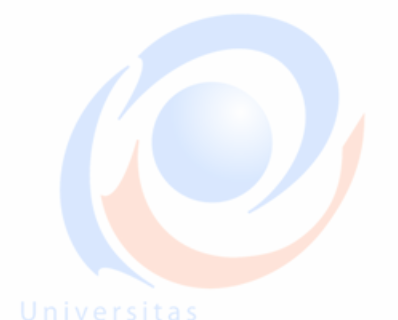

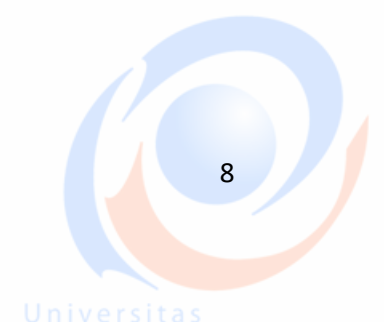

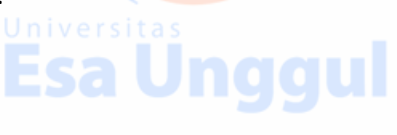

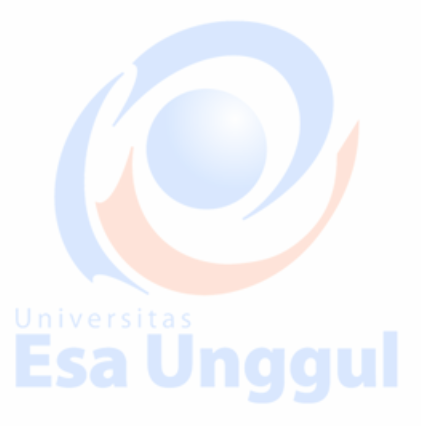

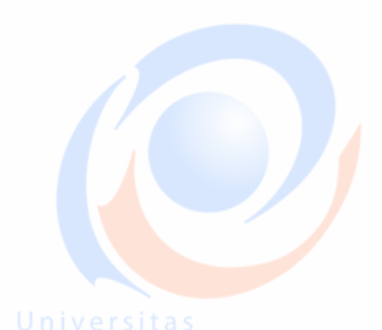

Setelah itu klik Object di bagian atas lalu pilih Transform kemudian pilih Reflect. Maka akan muncul kotak dialog, di sana silahkan klik bulatan Vertical dengan sudut 90 barulah klik Ok seperti yang ditunjukkan pada gambar di bawah ini.

Nah kalo floral nya udah berhadap-hadapan, kita kasih variasi lagi. Aku mau narsis nih pakai huruf R, pertama klik Tipe Tool (seperti yang ditunjukkan oleh anak panah 1 pada gambar di bawah ini), Lalu klik di mana kamu ingin meletakkan hurufnya, kemudian ketikkan hurufnya di sana (anak panah 2), selanjutnya klik Selection Tool (anak panah 3) dan barulah edit bentuk huruf dan ukuran huruf di kolom yang ditunjukkan oleh anak panah 4 seperti pada gambar di bawah ini.

#### Universitas Esa Unac

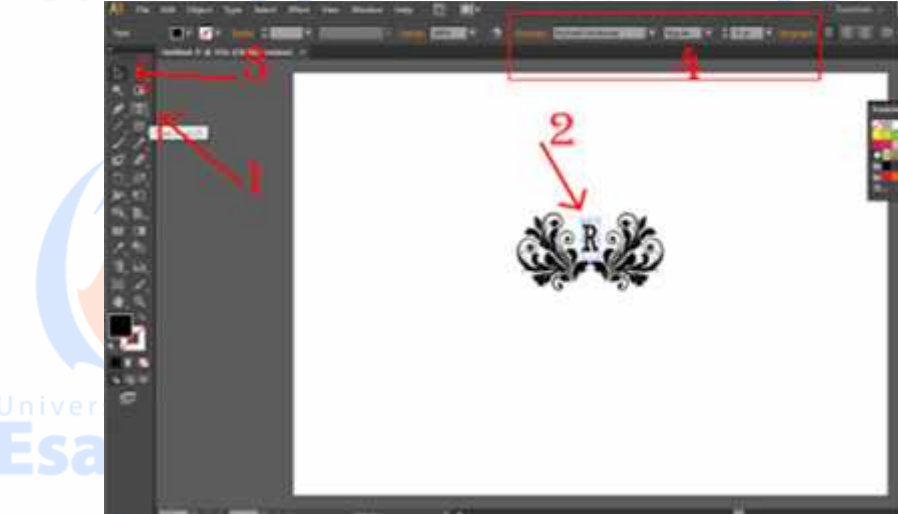

### Esa Unggul

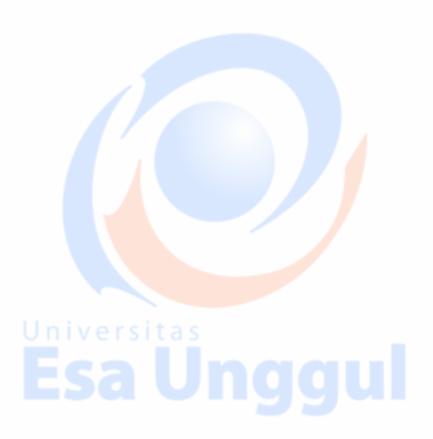

Setelah itu letakan mouse di luar lembar kerja (seperti di posisi yang ditunjukan oleh lingkaran merah pertama pada gambar di bawah ini) lalu drag and drop kearah gambar sehingga gambar berada di dalam garis kotak.

## **Esa Unggul**

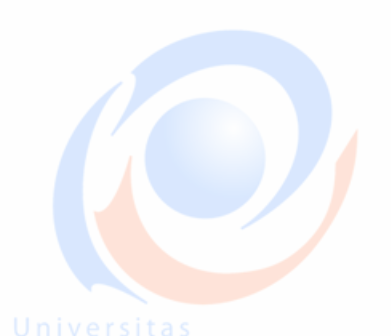

Esa Unggul

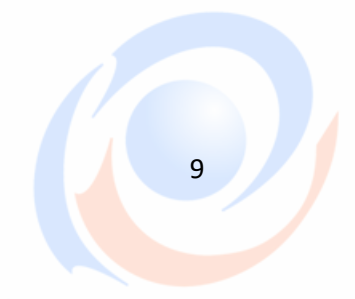

sitas

### Esa Unggul

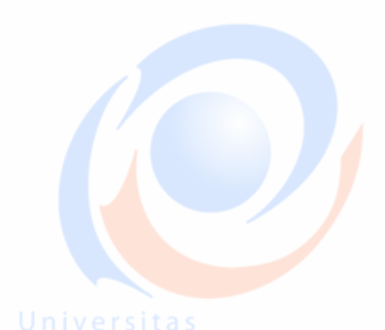

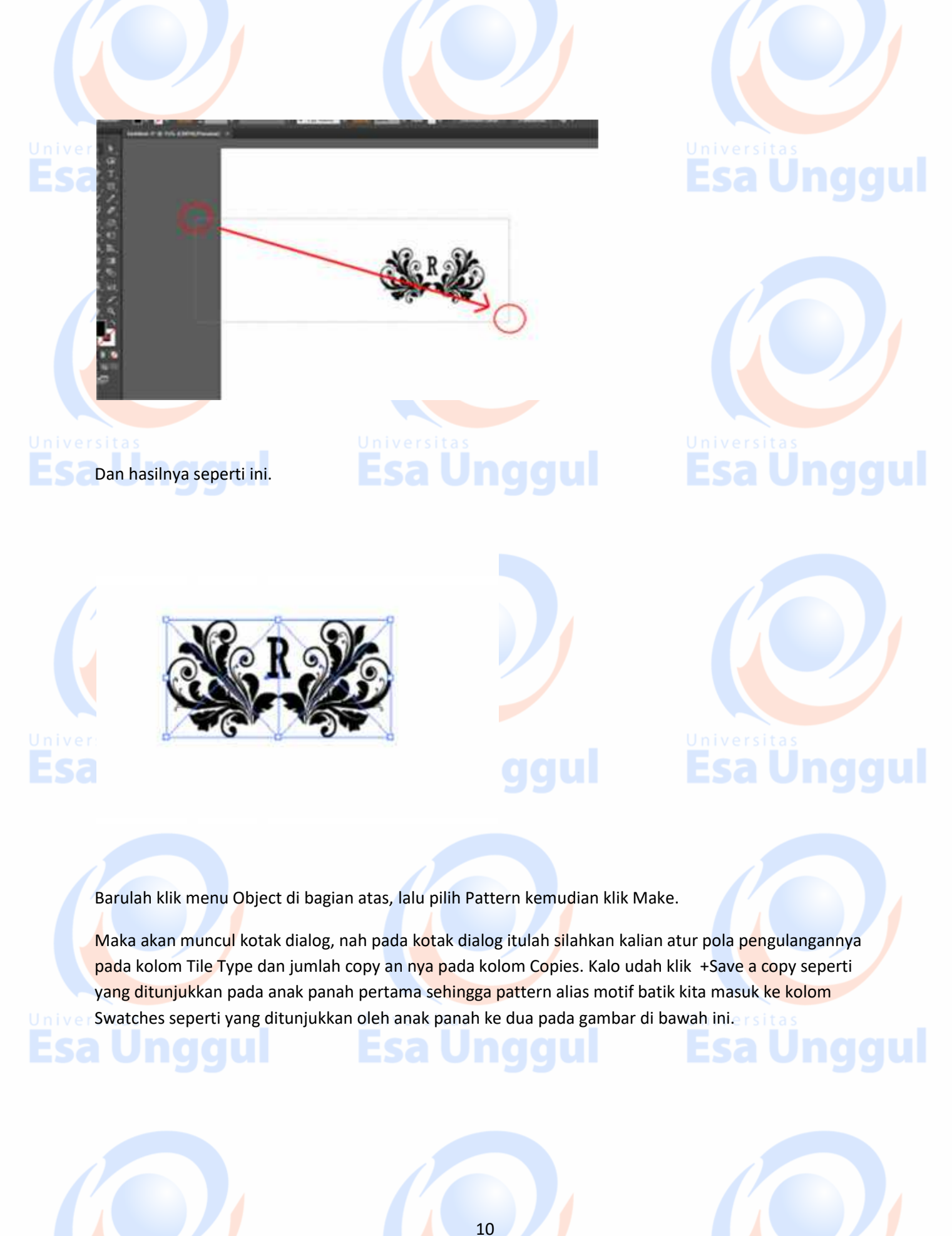

Universitas

niversitas

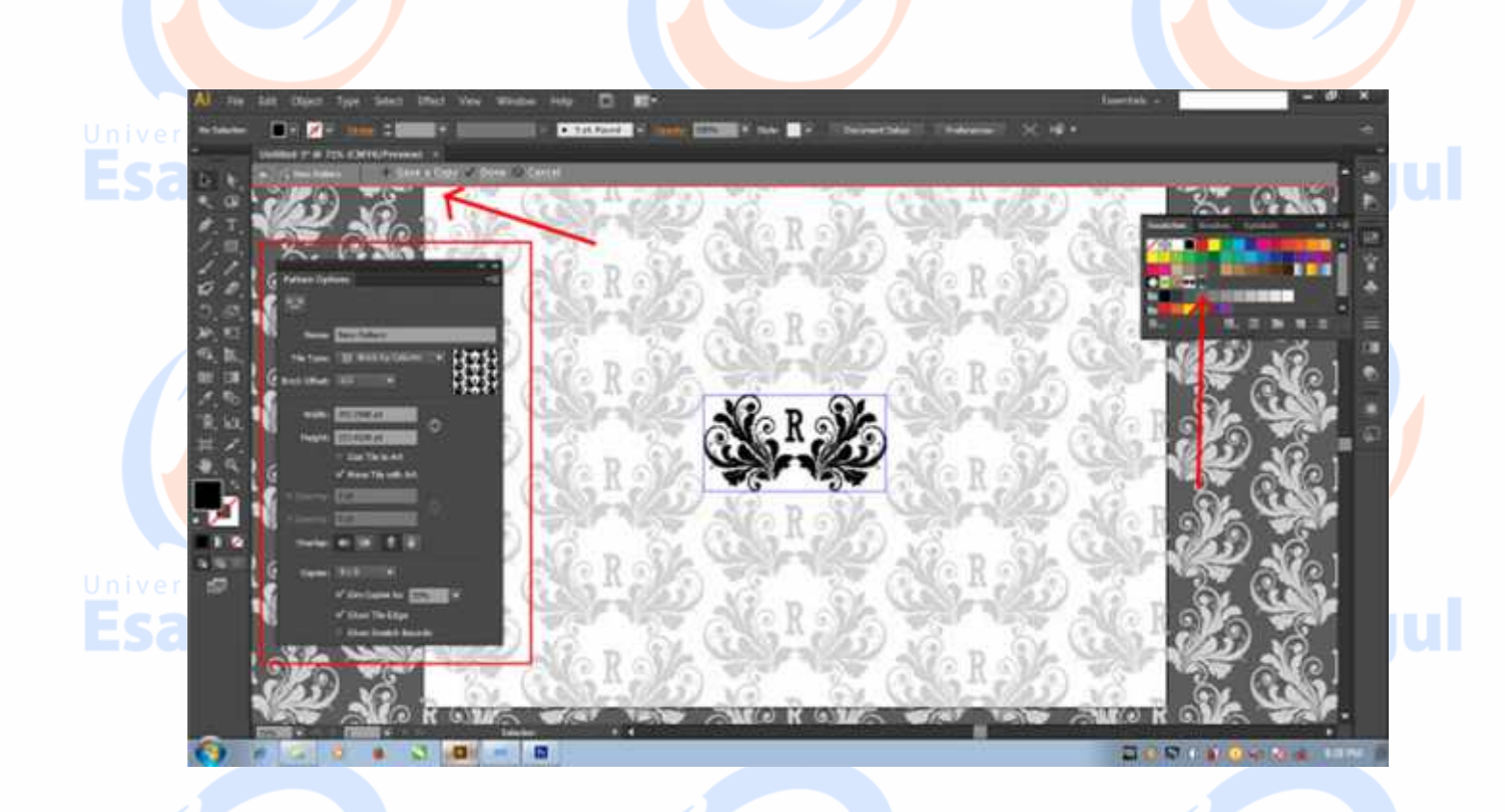

Kalo udah gitu, ber<mark>s</mark>ihkan lembar kerja dengan cara klik gamba<mark>r f</mark>loral yang berwarna hitam lalu tekan <mark>to</mark>mbol delete di keyboard sampai lembar kerja menjadi bersih seperti semula.

Pilih Rectangle Tool (seperti yang ditunjukkan oleh anak panah 1), lalu klik Fill (seperti yang ditunjukan oleh anak panah 2) kemudian klik tombol Seatches dan pilih warna cokelat (seperti yang ditunjukan oleh anak panah 3)nah barulah drag and drop mouse kalian dari pojok kiri atas lembar kerja sampai pojok kanan bawah lembar kerja (seperti yang ditunjukan oleh anak panah 4).

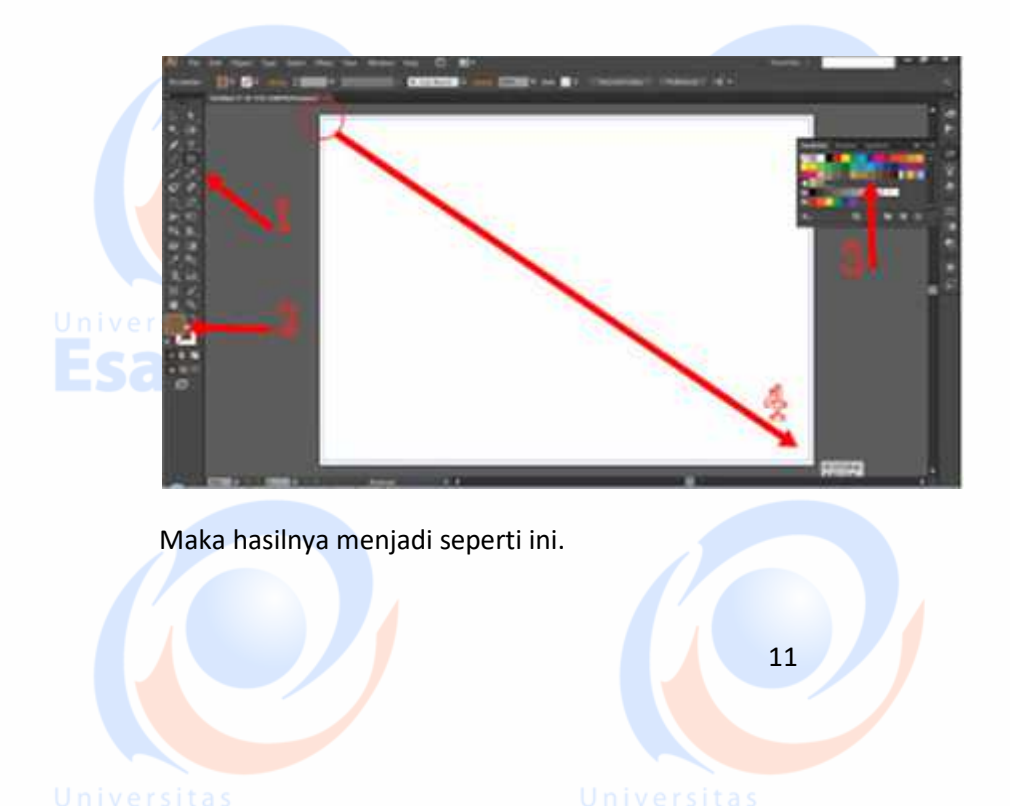

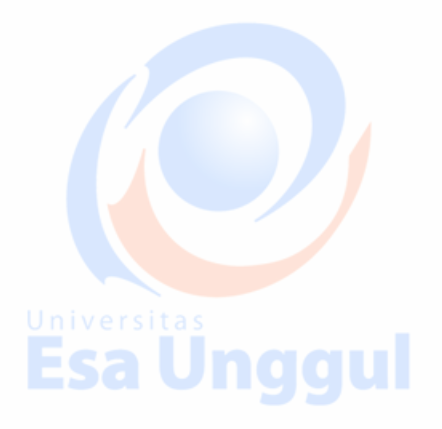

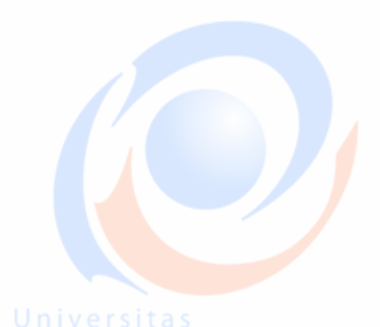

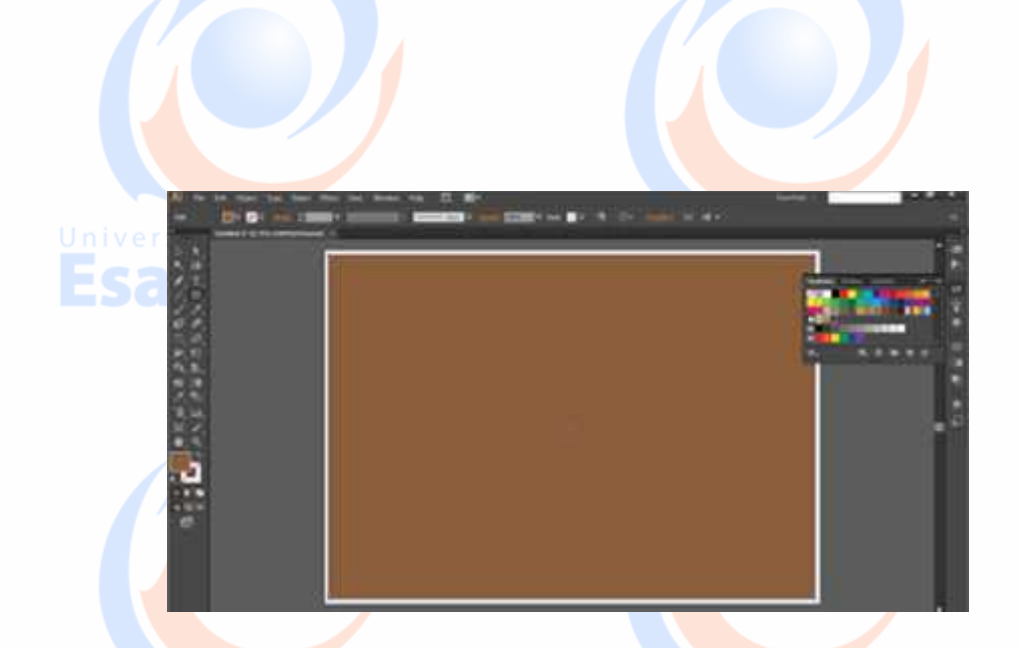

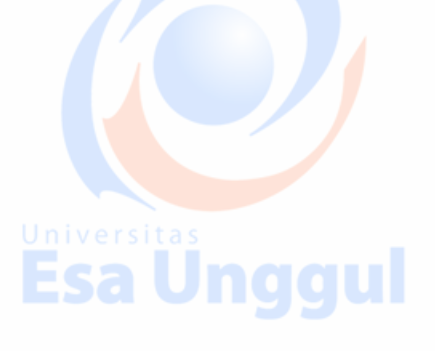

Langkah terakhir adalah, Klik tombol Appearance (seperti yang ditunjukkan oleh anak panah 1 gambar di bawah ni) lalu klik anak panah pada kolom di samping tulisan Fill (seperti yang ditunjukkan oleh anak panah 2), nah barulah klik motif batik alias pattern yang tadi kita buat. Maka secara otomatis kotak pada lembar kerja langsung dipenuhi oleh motif batik kita.

Beres deh, nah kalo udah di File-Eksport dan disimpan ke format JPG maka hasilnya menjadi seperti ini.

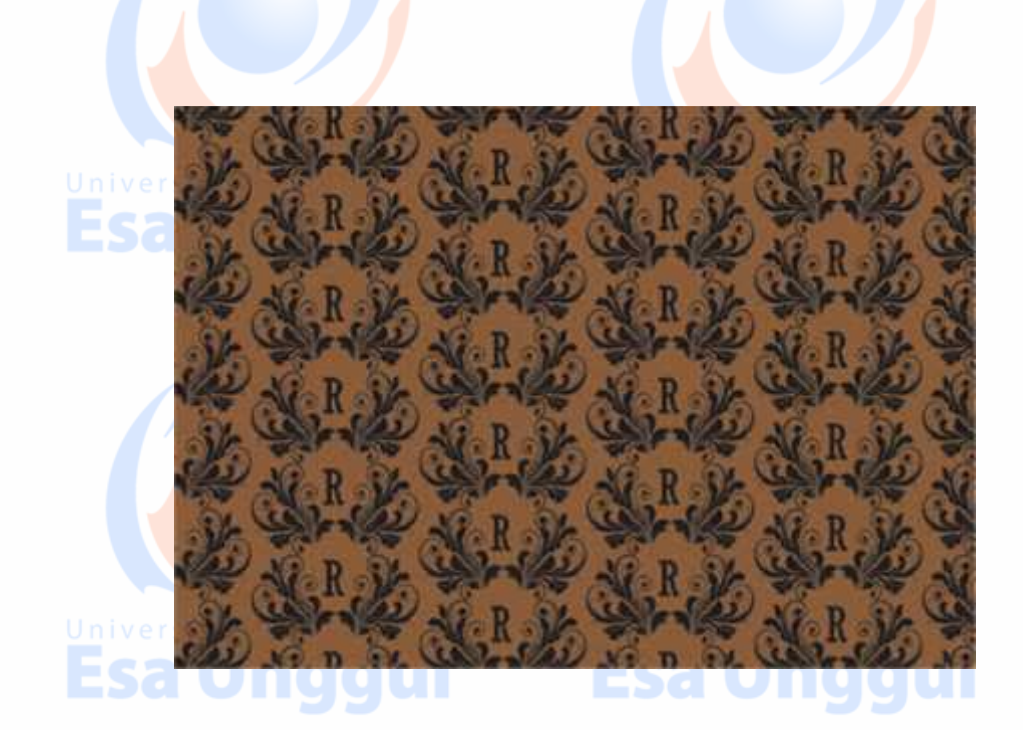

### Universitas Esa Unggul

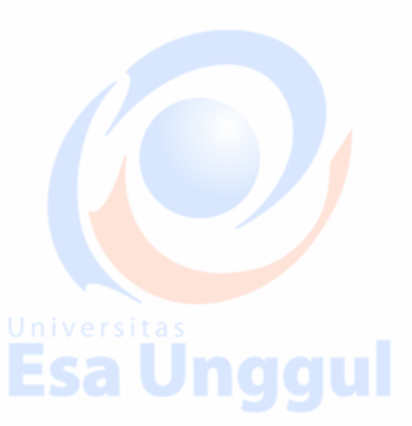

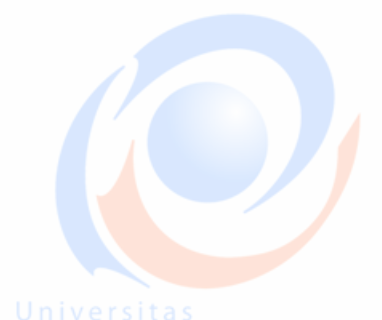

12

Iniversitas